# 2025 年北京市专职工会社会工作者 公开招录报名指南

说明:

为便于报考 2025 年北京市专职工会社会工作者的人员进行网上 报名,并通过报名系统在线操作查询个人报名审核状态、考试成绩, 打印报名表、准考证等事项,特编制本指南。

《指南》共设两个部分,第一部分具体说明在线报名系统操作步骤;第二部分详述了报名期间上传附件的类型及要求。同时,请报名 人员注意以下几点:

 1.请报名人员务必仔细阅读《2025 年北京市专职工会社会工作 者公开招录公告》及相关附件要求,以免造成报考不畅。

 2.本次招聘未授权任何机构、媒体对外发布信息,请报名人员务 必以官方渠道所发布公告、通知、信息为准。

 招聘期间请务必保持所留联系方式畅通,凡因通讯不畅导致的 一切不利后果由报名人员自行承担。

# 目录

| 第一 | 部分 | ▶ 报名系统使用说明               | 1  |
|----|----|--------------------------|----|
|    | —、 | 在线报名注意事项                 | 1  |
|    | 二、 | 报名操作步骤                   | 2  |
|    |    | 1.浏览报名指南并确定报名            | 2  |
|    |    | 2.注册                     | 3  |
|    |    | 3.登录                     | 4  |
|    |    | 4.开始报名                   | 5  |
|    |    | 5.预览、修改及提交报名信息(未提交报名表状态) | 12 |
|    |    | 6.完成报名                   | 13 |
|    | 三、 | 查询审核状态及打印报名表、准考证等操作      | 14 |
|    |    | 1.进入报名系统                 | 14 |
|    |    | 2.登录后进入报名表提交页            | 15 |
|    |    | 3.审核状态说明                 | 16 |
|    |    | 4.修改报名信息(重置报名状态)         | 17 |
| 第二 | 部分 | 入 关于上传附件的说明              | 18 |
|    | —、 | 身份证(必传项)                 | 18 |
|    | _` | 户口本                      | 18 |
|    |    | 1.首页                     | 18 |
|    |    | 2.本人页                    | 19 |
|    |    | 3.其他特殊情况                 | 19 |
|    | 三、 | 学历及学历认证(根据实际情况上传)        | 19 |
|    |    | 1.有学历证书的情况               | 19 |
|    |    | 2.无学历证书的情况               | 21 |
|    |    | 3.学位证书                   | 22 |

### 第一部分 报名系统使用说明

#### 一、在线报名注意事项

1. 网上报名系统仅可在电脑端进行操作,不支持移动端设备。本次招考报名网址为:

www.365sheq.com/RegistrationProjectDetails?id=98

为保障个人信息安全,请务必从上述网址进入报名系统,或将该 网址设为收藏、书签,其他链接可能导致无法登录或参数错误。

2.以下系统操作说明中的图片均为示意图,其中的文字、按钮形式、页面布局如有调整均以实际显示为准,不再另行说明。

二、报名操作步骤

# 1.浏览报名指南并确定报名

请报名人员仔细阅读《招录公告》及报名指南,确认个人条件符 合招录要求后,可点击页面下方 进入报名系统 按钮进入登录页 面。

| 20                                                                                                    | つてケルミナチャーク社会工作ギバエのヨセタセ素                  |
|----------------------------------------------------------------------------------------------------|------------------------------------------|
| 20.                                                                                                    | 125年北京市支职工会社会工作者公开招家报名指用                 |
| 一、在线报名注意事项<br>1.同上报名高桥仅可在电陶端进行操作,不支持移动端设备。本次<br>www.355sheq.com/RegistrationProjectDetails?id=98<br>为保障个人信息安全,请务必从上述网址进入报名系统,或将该网 <sup>3</sup> | 招考报名网址为:<br>9址设为收藏、书签,其他链接可能导致无法登录或参数错误。 |
| 2.以下系统操作说明中的图片均为示意图,其中的文字、按钮形式、<br>                                                                                                    | 、 页画布局如有调整均以实际显示为难,不再另行诚明。               |
|                                                                                                    |                                          |
|                                                                                                    |                                          |
|                                                                                                    |                                          |
|                                                                                                    |                                          |
|                                                                                                    |                                          |
|                                                                                                    |                                          |
|                                                                                                    |                                          |
|                                                                                                    |                                          |
|                                                                                                    | 进入报名系统                                   |

2.注册

首次进入报名系统,报名人员需通过**姓名+身份证号+手机号+密** 码的方式注册,注册无需通过平台审核。

**注意**:请不要使用全角格式输入身份证号、姓名、手机号,否则 系统无法识别。密码为6位,数字或字母组合,并注意区分大小写。

身份证号是个人登录的唯一用户名,一旦输入错误可能导致无法 登录。

2025年北京市专职工会社会工作者公开招录报名系统

| E69 请输入验证码                                |
|-------------------------------------------|
| <mark>请输入</mark><br>请确认密码(6-20位,并包含数字、字母) |
|                                           |
| 立即注册                                      |
| 并同意《用户隐私政策》                               |
|                                           |

## 3.登录

报名人员注册成功后使用**身份证+密码**的方式进行登录。如忘记 登录密码的,可点击登录页面的"忘记密码"功能,凭注册时手机号 进行密码重置。

### 2025年北京市专职工会社会工作者公开招录报名系统

|                   | 登录                                       |  |
|-------------------|------------------------------------------|--|
| 请输入<br>请输入<br>请输入 | 身份证号<br>密码<br>忘记密码                       |  |
|                   | 立即登录 <ul> <li>我已阅读并同意《用户隐私政策》</li> </ul> |  |
|                   | 没有账号? 去注册                                |  |

### 4.开始报名

报名人员登录系统后,可按提示填报信息并上传附件资料。

(1) 确认报名承诺并选择所报岗位

**注意:**在填报中如因故需强制退出系统的,可点击 保存 按 钮对当前页面已填信息进行保存。重新登录后,已填信息将被保留, 否则已填信息将无法保存。当前页面填报完成点击 下一步 按钮 后,系统可自动保存当前页面内容。

| (₿) —                                              |                                                                     |                                                                        | E .                                      |                                | $\bigcirc$ |
|----------------------------------------------------|---------------------------------------------------------------------|------------------------------------------------------------------------|------------------------------------------|--------------------------------|------------|
| 成信承诺书                                              | 个人基本信息                                                              | 教育和工作经历                                                                | 上传证件                                     | 上传照片                           | 完成报名       |
|                                                    |                                                                     |                                                                        |                                          |                                |            |
|                                                    |                                                                     |                                                                        |                                          |                                |            |
|                                                    |                                                                     | 诚信承                                                                    | 诺书                                       |                                |            |
|                                                    |                                                                     |                                                                        |                                          |                                |            |
| 5人承诺:                                              |                                                                     |                                                                        |                                          |                                |            |
| <b>5人承诺:</b><br>.、本人已仔细阅i                          | 读《2025年北京市专职工                                                       | 会社会工作者招录公告》及                                                           | 。<br>以下岗位列表内容。                           | 山へがまだ                          |            |
| <b>(人承诺:</b><br>、本人已仔细阅)<br>、报名所填信息;               | 读《2025年北京市专职工<br>均真实有效,如因填写失计<br>提供的相应材料原件或有5                       | 会社会工作者招录公告》及<br>误或所报信息失实导致未能                                           | 这以下岗位列表内容。<br>报名成功,本人自愿承<br>             | 担全部责任。<br>中本人自行承担              |            |
| <b>5人承诺:</b><br>、本人已仔细阅;<br>、报名所填信息;<br>、现场资格审核;   | 读《2025年北京市专职工<br>均真实有效,如因填写失ì<br>提供的相应材料原件或复的                       | 会社会工作者招录公告》及<br>误或所报信息失实导致未能<br>印件,如有不实或无法提供                           | 处以下岗位列表内容。<br>报名成功,本人自愿承<br>,由此产生的一切后果   | 担全部责任。<br>,由本人自行承担。            |            |
| <b>5人承诺:</b><br>、本人已仔细阅i<br>、报名所填信息:<br>3、现场资格审核打  | 读《2025年北京市专职工<br>均真实有效,如因填写失ì<br>提供的相应材料原件或复印                       | 会社会工作者招录公告》及<br>误或所报信息失实导致未能<br>印件,如有不实或无法提供                           | 战下岗位列表内容。<br>"报名成功,本人自愿承<br>,由此产生的一切后果   | 担全部责任。<br>,由本人自行承担。            |            |
| <b>5人承诺:</b><br>、本人已仔细阅<br>、报名所填信息:<br>3、现场资格审核打   | 读《2025年北京市专职工<br>均真实有效,如团填写失ì<br>提供的相应材料原件或复f<br>是否                 | 会社会工作者招录公告》及<br>是或所报信息失实导致未能<br>印件,如有不实或无法提供<br>同意承诺书 *                | 如下岗位列表内容。<br>报名成功,本人自愿承<br>,由此产生的一切后果,   | 担全部责任。<br>,由本人自行承担。            |            |
| <b>5人承诺:</b><br>、本人已仔细阅i<br>2、报名所填信息;<br>3、现场资格审核; | 读《2025年北京市专职工<br>均真实有效,如因填写失ì<br>提供的相应材料原件或复印<br>是否                 | 会社会工作者招录公告》及<br>误或所报信息失实导致未能<br>印件,如有不实或无法提供<br>同意承诺书 *                | 以下岗位列表内容。<br>报名成功,本人自愿承<br>,由此产生的一切后果    | 担全部责任。<br>,由本人自行承担。            |            |
| <b>5.人承诺:</b><br>、、本人已仔细阅讨<br>、报名所填信息:<br>、现场资格审核打 | 读《2025年北京市专职工<br>均真实有效,如因填写失ì<br>提供的相应材料原件或复<br>是否<br>。<br>选择       | 会社会工作者招录公告》及<br>误或所报信息失实导致未能<br>印件,如有不实或无法提供<br>同意承诺书<br>同意承诺书<br>单位   | d以下岗位列表内容。<br>报名成功,本人自愿承<br>,由此产生的一切后果   | <sup>担全部责任。</sup><br>,由本人自行承担。 |            |
| <b>5.人承诺:</b><br>、、本人已仔细阅i<br>、报名所填信息:<br>、现场资格审核打 | 读《2025年北京市专职工<br>均真实有效,如因填写失ì<br>提供的相应材料原件或复的<br>是否<br>。<br>选择      | 会社会工作者招录公告》及<br>是或所报信息失实导致未能<br>即件,如有不实或无法提供<br>同意承诺书<br>=             | 友以下岗位列表内容。<br>据名成功,本人自愿承<br>,由此产生的一切后果   | 担全部责任。<br>,由本人自行承担。            |            |
| <b>5.人承诺:</b><br>、、本人已仔细阅i<br>、报名所填信息:<br>、现场资格审核打 | 读《2025年北京市专职工<br>均真实有效,如因填写失ì<br>提供的相应材料原件或复<br>是否<br>。<br>选择<br>养  | 会社会工作者招录公告》及<br>泉或所报信息失实导致未能<br>即件,如有不实或无法提供<br>同意承诺书 *<br>副           | 也以下岗位列表内容。<br>"报名成功,本人自愿承<br>",由此产生的一切后果 | 担全部责任。<br>,由本人自行承担。<br>▽       |            |
| <b>5.人承诺:</b><br>、、本人已仔细阅讨<br>、报名所填信息:<br>、现场资格审核  | 读《2025年北京市专职工<br>均真实有效,如团填写失<br>提供的相应材料原件或复的<br>是否<br>选择<br>方<br>选择 | 会社会工作者招录公告》及<br>泉或所报信息失实导致未能<br>印件,如有不实或无法提供<br>同意承诺书<br>一 酒<br>学位<br> | 2以下岗位列表内容。<br>报名成功,本人自愿承<br>,由此产生的一切后果   | 担全部责任。<br>,由本人自行承担。<br>▽       |            |

| 保存 | 下一步 |  |
|----|-----|--|
|    |     |  |

(2) 填报个人基本信息。

按要求填报完成后,点击 下一步 按钮进入后续填报步骤, 或点击 上一步 按钮可返回上一填报步骤。

**注意:**所填个人基本信息内容应与后续教育经历和所传附件资料 一致,否则将无法通过审核。

| <b>a</b> — |                |             | IA-                  | 10 Å | 0    |
|------------|----------------|-------------|----------------------|------|------|
| 诚信承诺书      | 个人基本信息         | 教育和工作经历     | 上传证件                 | 上传照片 | 完成报名 |
|            | T X CONTRICTOR |             | andon 1 %, Fidda 1 1 |      |      |
|            |                |             |                      |      |      |
|            |                | 个人基本        | s信息                  |      |      |
|            |                | 姓名(必填)      |                      |      |      |
|            |                | 请输入姓名(必填)   |                      |      |      |
|            |                | 身份证号 (必填)   |                      |      |      |
|            |                | 请输入身份证号(必填) |                      |      |      |
|            |                | 性别(必填)      |                      |      |      |
|            |                | 请选择         |                      |      |      |
|            |                | 出生年月日(必填)   |                      |      |      |
|            |                | □ 请选择       |                      |      |      |
|            |                | 民族(必填)      |                      |      |      |
|            |                | 请选择         |                      |      |      |
|            |                | 政治面貌 (必填)   |                      |      |      |
|            |                | 请选择         |                      |      |      |
|            |                | 最高学历(必填)    |                      |      |      |
|            |                | 请选择 保存 上一步  | 步下一步                 |      |      |

(3) 填报个人教育及工作经历信息,报名人员可选择 按钮自行增加相关信息。

| -            |   | - 🔊                 | - 😔     |       |      | $\odot$ |
|--------------|---|---------------------|---------|-------|------|---------|
| 诚信承诺书        |   | 个人基本信息              | 教育和工作经历 | 上传证件  | 上传照片 | 完成报名    |
|              |   |                     |         |       |      |         |
|              |   |                     | 教育和工    | 作经历   |      |         |
| 表各项,以下有"为必填项 |   |                     |         |       |      |         |
|              |   |                     |         |       |      |         |
| 学            | > | 中央党校                | >       |       | Ð    |         |
|              |   | 2025.04—2025.05 具他  |         |       |      |         |
|              |   |                     |         |       |      |         |
|              | > | 单位2                 | >       |       | Ð    |         |
|              |   | 2025.01-2025.05 职务2 |         |       |      |         |
|              |   |                     |         |       |      |         |
|              |   |                     |         |       |      |         |
|              |   |                     |         |       |      |         |
|              |   |                     | 保存上一    | 步 下一步 |      |         |

(4)增加教育经历信息页面,增加后请点击下方 保存按钮保存,或点击 返回 按钮放弃所增加信息。

**注意**:教育经历中的最高学历信息必须与所传学历附件材料一 致,否则将无法通过审核。

| 运信:<br>章中开始编写,请编写完整,如近 | \$P\$\$P\$语书 个人基本信息 | 教育和工作经历 上传过作<br>教育经历添加 | 上传婉片 完成报名 |
|------------------------|---------------------|------------------------|-----------|
| 喜中开始编写,请编写完整,如为        |                     | 教育经历添加                 |           |
| 高中开始填写,请填写完整,如》        |                     | 教育经历添加                 |           |
| 高中开始填写,请填写完整,如》        |                     |                        |           |
|                        | l没有遭填写无。            |                        |           |
| 始时间 *                  | 结束时间 *              | 学校名称 *                 | 专业 *      |
| 意 请选择开始时间              | 圖 请选择结束时间           | 诗输入学校名称                | 请输入专业     |
| (万) *                  | 2005 ( 200 )        |                        |           |
|                        | 子位。                 | 全日制 *                  |           |

(5)增加工作经历信息页面,增加后请点击下方 保存 按钮保存,或点击 返回 按钮放弃所增加信息。

注意:

 无工作经历者(如应届毕业生)在填写工作经历时,起止时 间填写报名当天日期,其他项填写"无"。

2)工作经历请务必连续填写,有"待业"阶段的请据实填写待
 业起止时间,并在其他项填写"待业"。

|                       | □ □ < |           | 教育和工作经历 | 国       | 」 | ⑦         |  |
|-----------------------|----------------------------------------------------------------------------------------------------|-----------|---------|---------|---|-----------|--|
|                       |                                                                                                    |           |         |         |   |           |  |
|                       |                                                                                                    |           | 工作经     | 历添加     |   |           |  |
| 请填写完整,如没有请填<br>开始时间 * | 写无。                                                                                                    | 结束时间 *    |         | 工作单位 *  | 1 | 岗位或者职务 *  |  |
| □ 请选择开始时间             |                                                                                                    | □ 请选择结束时间 |         | 清输入工作单位 |   | 适输入岗位或者职务 |  |
|                       |                                                                                                    |           |         |         |   |           |  |
|                       |                                                                                                    |           |         |         |   |           |  |
|                       |                                                                                                    |           |         |         |   |           |  |
|                       |                                                                                                    |           | 返回      | 保存      |   |           |  |

(6) 上传审核附件材料。

**注意:**所传附件要求及规范请参考本指南第二部分"关于上传附件的说明"。

| B                                                                                                    |            |                                                                                                    |                    | <u>ه</u> | $\odot$         |
|----------------------------------------------------------------------------------------------------|------------|----------------------------------------------------------------------------------------------------|--------------------|----------|-----------------|
| 诚信承诺                                                                                                    | 1书 个人基本信息  | 教育和工作经历                                                                                                    | 上传证件               | 上传照片     | 完成报名            |
|                                                                                                    |            |                                                                                                    |                    |          |                 |
|                                                                                                    |            | 上传证件                                                                                                    |                    |          |                 |
| 上传大小不超过1.14MB的图片格式文件                                                                                                    | <b>†</b> . |                                                                                                    |                    |          |                 |
| 身份证                                                                                                    |            | 户口                                                                                                    | 本                  |          |                 |
| ⊕     ☆     ☆     ☆     ☆     ☆     ☆     ☆     ☆     ☆     ☆     ☆     ☆     ☆     ☆     ☆     ☆     ☆     ☆     ☆     ☆     ☆     ☆     ☆     ☆     ☆     ☆     ☆     ☆     ☆     ☆     ☆     ☆     ☆     ☆     ☆     ☆     ☆     ☆     ☆     ☆     ☆     ☆     ☆     ☆     ☆     ☆     ☆     ☆     ☆     ☆     ☆     ☆     ☆     ☆     ☆     ☆     ☆     ☆     ☆     ☆     ☆      ☆     ☆      ☆      ☆      ☆      ☆      ☆      ☆      ☆      ☆      ☆      ☆      ☆      ☆      ☆      ☆      ☆      ☆      ☆      ☆      ☆      ☆      ☆      ☆      ☆      ☆      ☆      ☆      ☆      ☆      ☆      ☆      ☆      ☆      ☆      ☆      ☆      ☆      ☆      ☆      ☆      ☆      ☆      ☆      ☆      ☆      ☆      ☆      ☆      ☆      ☆      ☆      ☆      ☆      ☆      ☆      ☆      ☆      ☆      ☆      ☆      ☆      ☆      ☆      ☆      ☆      ☆      ☆      ☆      ☆      ☆      ☆      ☆      ☆      ☆      ☆      ☆      ☆      ☆      ☆      ☆      ☆      ☆      ☆      ☆      ☆      ☆      ☆      ☆      ☆      ☆      ☆      ☆      ☆      ☆      ☆      ☆      ☆      ☆      ☆      ☆      ☆      ☆      ☆      ☆      ☆      ☆      ☆      ☆      ☆      ☆      ☆      ☆      ☆      ☆      ☆      ☆      ☆      ☆      ☆      ☆      ☆      ☆      ☆      ☆      ☆      ☆      ☆      ☆      ☆      ☆      ☆      ☆      ☆      ☆      ☆      ☆      ☆      ☆      ☆      ☆      ☆      ☆      ☆      ☆      ☆      ☆      ☆      ☆      ☆      ☆      ☆      ☆      ☆      ☆      ☆      ☆      ☆      ☆      ☆      ☆      ☆      ☆      ☆      ☆ | ę          | ● ● < | <b>中</b> 口本首页      |          | ●□本本人页          |
| 学历                                                                                                    |            | 学历                                                                                                    | 认证                 |          |                 |
| ● 最高学历证书                                                                                                    | 最高大        | ●● ●  | <b>十</b><br>学历认证材料 |          | ●<br>實他有关学历说明対料 |
|                                                                                                    |            |                                                                                                    |                    |          |                 |
|                                                                                                    |            |                                                                                                    |                    |          |                 |
|                                                                                                    |            |                                                                                                    |                    |          |                 |
|                                                                                                    |            |                                                                                                    | 7-4                |          |                 |
|                                                                                                    |            | TTT                                                                                                    |                    |          |                 |

(7) 上传个人证件照片

**注意:**严禁上传生活照、艺术照及过度修图证件照片。所上传的个人证件照片不符合要求的,可能导致无法通过审核。

| 读信承诺书 | - <b>♀</b> | 教育和工作经历                  | 上传证件      | 上传照片 | 完成报名 |
|-------|------------|--------------------------|-----------|------|------|
|       |            | 上传证件<br>正存照片尺寸626像素413像素 | ,大小不超过2MB |      |      |

# 5.预览、修改及提交报名信息(未提交报名表状态)

报名信息填报完成后,可点击【预览报名信息】按钮查看所填 按钮返回修改。确认无误后需点击 报名信息,或点击 上一步

提交报名表

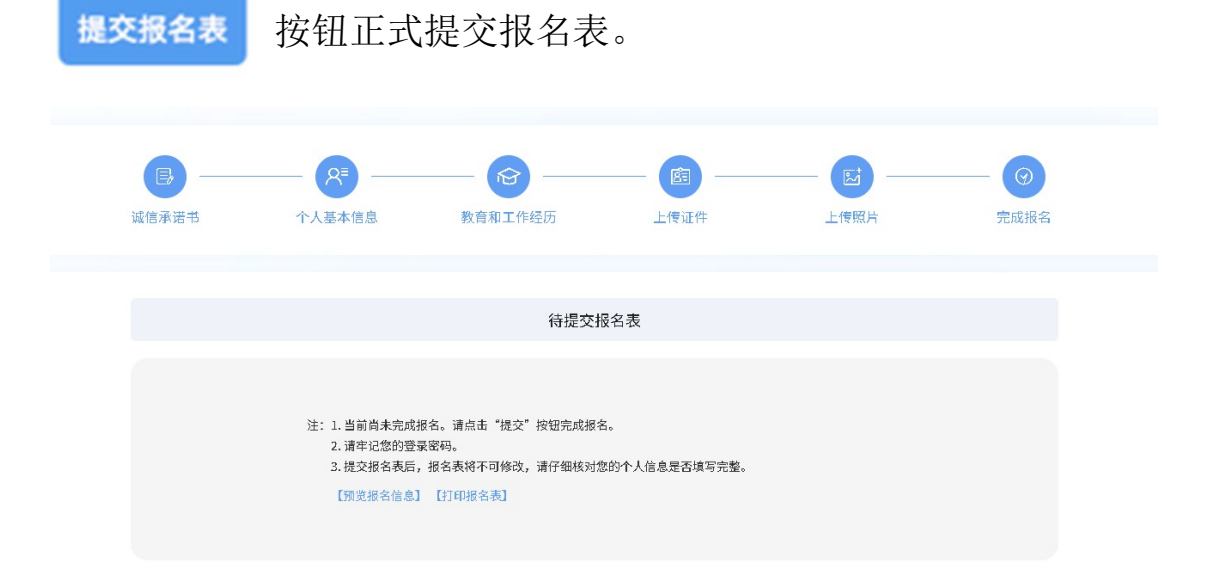

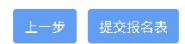

## 6.完成报名

点击 提交报名表 按钮后将进入本人报名项目管理页。报名人 员在该页面可查看审核状态,也可点击"操作"栏内的"查看报名 信息"功能进入报名表提交页,通过【预览报名信息】按钮查看报 名信息。

| <b> 名项目</b> |               |              |                     |        |      |      | 退出     |
|-------------|---------------|--------------|---------------------|--------|------|------|--------|
| 序号 项目名称     |               |              | 报名时间                | 报名状态   | 审核状态 | 审核备注 | 操作     |
| 1 2025年北京市  | 专职工会社会工作者公开招景 | 2            | 2025-07-05 22:01:13 | 报名已完成  | 待事核  |      | 查看报名信息 |
|             |               |              |                     |        |      |      |        |
| 6           |               | -@-          |                     |        |      | )    |        |
| 城信承诺书       | 个人基本信息        | 教育和工作经历      | 上復址作                | F      | 上传照月 | 1    | 元成报名   |
|             |               |              |                     |        |      |      |        |
|             |               | 已提交          | 报名表                 |        |      |      |        |
|             |               |              |                     |        |      |      |        |
|             |               | C            |                     |        |      |      |        |
|             | 已:            | 报名。请点击右侧"报名项 | 〔目"按钮查看其            | 其他招聘信息 | L    |      |        |
|             |               | 报名编号: 2      | 250784068           |        |      |      |        |
|             |               | (預览报名信息)     | 被<br>【打印报名表】        |        |      |      |        |

**注意**:在报名表提交页中显示的"报名编号"仅为报名阶段唯一标识,并非准考证号或报名人数。

# 三、查询审核状态及打印报名表、准考证等操作

## 1.进入报名系统

点击首页下方的 进入报名系统 按钮进入登录页面。

2025年北京市专职工会社会工作者公开招录报名指南

www.365sheq.com/RegistrationProjectDetails7id=98 为保障个人信息安全,请务必从上述网址进入报名系统,或将证网址设为收藏、书签,其他链接可能导致无法登录或参数错误。 2.以下系统操作说明中的图片均为示意图,其中的文字、按钮形式、页面布局如有调整均以实际显示为准,不再另行说明。

进入报名系统

# 2.登录后进入报名表提交页

| <b>建</b> 信承诺书 | ──────────────────────────────────── | 一 於 一 一 一 一 一 一 一 一 一 一 一 一 一 一 一 一 一 一 | <b>」</b><br>上传证件            | <b>し</b><br>上復照片 | @<br>克成报名 | <b>燃好,</b><br>振名编号: 250784068<br>报名项目 |
|---------------|--------------------------------------|-----------------------------------------|-----------------------------|------------------|-----------|---------------------------------------|
|               |                                      | 已提交拖                                    | 名表                          |                  |           | 退出                                    |
|               | 리                                    | <b>又名。请点击右侧"报名项</b><br>报名编号: 25         | ]<br>目"按钮查看其他招聘信<br>0784068 | ŝ.Ω.             |           | 1.接名封阙:<br>2.使未咨询电话:                  |
|               |                                      | 将审社<br>【預定报名信息】                         | [5]印總名表]                    |                  |           |                                       |

可在本页面查看报名审核状态,或点击右侧的 <sub>报名项目</sub> 按钮 进入"报名项目管理页"查看报名审核状态,并根据招聘各阶段公告、 通知要求完成打印准考证、查询考试成绩等操作。

**注意**:打印准考证、查询成绩等操作需到相应招聘节点后方可进行。

### 3.审核状态说明

报名表提交后将根据审核情况显示不同审核状态。以下对各类 审核状态进行说明:

(1) 待审核。报名信息尚未审核。

| 报名项目 |    |                       |                     |       |      |      | 退出     |
|------|----|-----------------------|---------------------|-------|------|------|--------|
|      | 序号 | 项目名称                  | 报名时间                | 报名状态  | 审核状态 | 审核备注 | 操作     |
|      | 1  | 2025年北京市专职工会社会工作者公开招录 | 2025-07-05 22:01:13 | 报名已完成 | 待軍核  |      | 查看报名信息 |
|      |    |                       |                     |       |      |      |        |

(2) 在线审核通过。已通过在线报名审核,可进入后续招录环 节(笔试)

| 报名 | 项目 |    |                       |                     |       |      |      | 退出     |
|----|----|----|-----------------------|---------------------|-------|------|------|--------|
|    |    | 序号 | 项目名称                  | 报名时间                | 报名状态  | 审核状态 | 审核备注 | 操作     |
|    |    | 1  | 2025年北京市专职工会社会工作者公开招录 | 2025-07-05 22:01:13 | 根名已完成 | 初串運过 |      | 查看报名信息 |

(3) 在线审核未通过。未通过在线报名审核,且报名状态变更为"重置报名状态",报名人员可点击"查看报名信息"修改报名信息。

| 报名项 | ίĦ |    |                       |                     |        |       |        | 退出     |
|-----|----|----|-----------------------|---------------------|--------|-------|--------|--------|
|     | J  | 序号 | 项目名称                  | 报名时间                | 报名状态   | 审核状态  | 审核备注   | 操作     |
|     |    | 1  | 2025年北京市专职工会社会工作者公开招录 | 2025-07-05 22:01:13 | 重置报名状态 | 初审未通过 | 上传附件有误 | 查看报名信息 |

# 4.修改报名信息(重置报名状态)

重置报名状态后,报名人员可在报名表提交页,按提示进行报 名信息修改。

| <b>B</b> — |        |                  | — (B) —        |      | — Ø  |
|------------|--------|------------------|----------------|------|------|
| 减信承诺书      | 个人基本信息 | 教育和工作经历          | 上传证件           | 上传照片 | 完成报名 |
|            |        |                  |                |      |      |
|            |        | 请修改报             | 名信息            |      |      |
|            |        |                  |                |      |      |
|            | 已重置相   | 名状态,请点击"上一步"按钮,( | 修改报名表,确认无误后重新提 | 较根名表 |      |
|            |        | 初审未)             | AU             |      |      |
|            |        | 中林保计。 し          | + n4 /4        |      |      |
|            |        | 甲核菌注。 上1         | 专附件有误          |      |      |

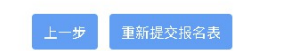

### 第二部分 关于上传附件的说明

**注意:**所有上传附件均应为图片格式,不支持 PDF、Word 等非图片格式文件的上传。同时,单个图片文件大小应不超过 1.14MB。

### 一、身份证(必传项)

报名人员应分别上传本人有效期内身份证正(国徽面)、反(人 像面)面。所传身份证图片可为原件或复印件扫描件、原件或复印件 拍照件,但必须保证头像照片、姓名、性别、出生日期、住址、公民 身份号码、发证机关、有效期限等关键识别信息清晰可见。

身份证遗失或正在办理期间的,可上传临时身份证或身份证办理 证明材料的扫描件、拍照件。

**注意**:未按要求上传身份证、临时身份证、身份证办理证明资料, 或所传图片无法清晰识别关键信息的,将无法通过审核。

#### 二、户口本

报名人员应分别上传本人所在户口本首页及本人页的原件或复 印件扫描件、原件或复印件拍照件。其中:

### 1.首页

应可清晰识别户别、户主姓名、住址、户口登记机关户口专用章信息。

#### 2.本人页

应可清晰识别姓名、公民身份证件编号、与户主关系、户口登记 机关户口专用章信息。

### 3.其他特殊情况

对于无法提供户口本首页(集体户口)或户口本遗失的,报名人员可持身份证到户口归属地派出所开具户籍证明,并拍照或扫描上传。 所开证明应可清晰识别姓名、身份证号、住址、证明单位专用章。

**注意**:未按要求上传户口本资料,或所传图片无法清晰识别关键 信息的,将无法通过审核。

### 三、学历及学历认证(根据实际情况上传)

### 1.有学历证书的情况

除提供最高学历(含全日制及非全日制)证书原件扫描件、拍照件外,报名人员还应根据个人实际情况提供以下文件的扫描件或电子文件截图(以下材料及其他类型学历证书的详细查询方式,请咨询发证主管部门):

(1) 国民教育系列学历

《教育部学历证书电子注册备案表》截图(登录中国高等教育学 生信息网 www.chsi.com.cn,进入"学历查询"功能进行查询)。具体 内容详见下图。

19

| į                                   | 教育部学历证书明                                                                | 电子注册备案表                               |
|-------------------------------------|-------------------------------------------------------------------------|---------------------------------------|
|                                     | 更新日期: 2025                                                              | 年06月12日                               |
| 性名                                  | 100                                                                     |                                       |
| 生别                                  |                                                                         |                                       |
| 出生日期                                | 1000                                                                    |                                       |
| 入学日期                                |                                                                         |                                       |
| 华(结)业日期                             |                                                                         |                                       |
| 学校名称                                | 北京工业大学                                                                  |                                       |
| 专业                                  | 社会工作(社会福利)                                                              | 必须为学历各室表                              |
| 学制                                  | 4年                                                                      | 2八八丁丁//7田木农                           |
| 层次                                  | 本科                                                                      |                                       |
| 学历类别                                | 普通高等教育                                                                  |                                       |
| 学习形式                                | 普通全日制                                                                   |                                       |
| 华(结)业                               | 毕业                                                                      |                                       |
| 正书编号                                |                                                                         |                                       |
| 交(院)长姓名                             |                                                                         |                                       |
|                                     | 必须有验证二维                                                                 | 码及验证码                                 |
|                                     | 在线验证 <mark>的</mark><br>①验证报 <del>告在结查验回址:Mapp</del><br>②使用学信网App扫描二维码验证 | ,//www.ehsi.eem.cn/xlcx/bgcx.jsp<br>E |
| 、 备案表是依据《高等物<br>の 名 宗 表 の の 約 本 体 か | *校学生学籍学历电子注册办法》(教学[2014]<br>请以最新在线验证的内容も進                               | 11号)对学历证书电子注册复核备案的结果。                 |

(2) 中共中央党校学历

中共中央党校学历信息查询截图(登录中共中央党校函授教育网站 ci.ccps.gov.cn,进入"学历查询"进行查询)。

(3) 北京市委党校学历

中共北京市委党校学历信息查询截图(登录中共北京市委党校网站 (www.bai.gov.cn),进入"学历查询系统"进行查询)。

(4) 国/境外高校学历

教育部留学服务中心出具的《国外学历学位认证书》截图(具体认证及查询办法详见教育部留学服务中心网上服务大厅 zwfw.cscse.edu.cn)。具体内容详见下图。

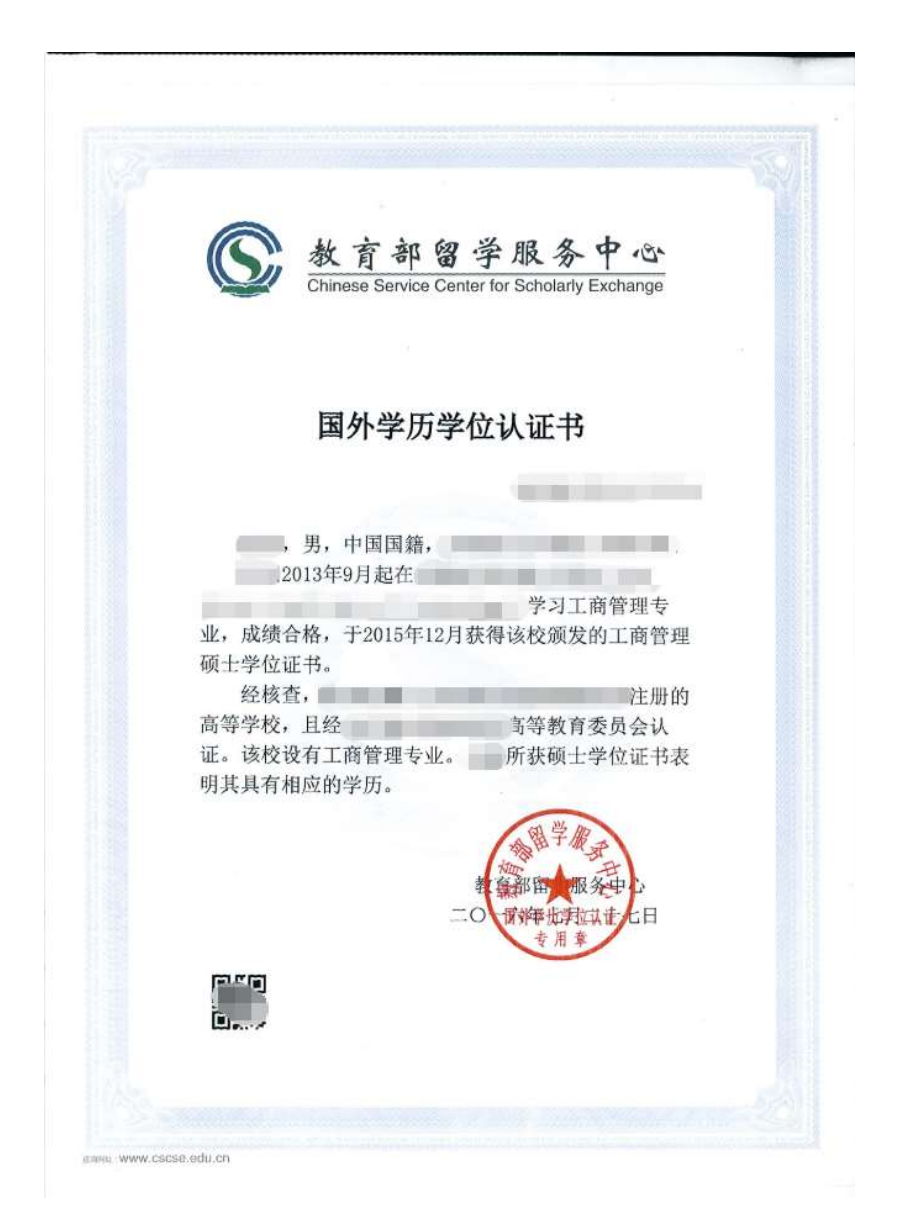

# 2.无学历证书的情况

请根据实际情况下载并填写《学历情况承诺书》(详见下页),本 人签字后扫描进行上传。

注意:未按要求上传学历及学历认证资料,或所传图片无法清晰

识别关键信息的,将无法通过审核。

# 3.学位证书

学位证书为非必要上传项,报名人员可根据自身实际情况选择 是否上传。 附件

# 学历情况承诺书

### 北京市总工会:

本人(姓名)\_\_\_\_,身份证号:\_\_\_\_,手机号 码:\_\_\_\_。

□本科 □硕士研究生 □博士研究生学历, 现因:

(原因)

导致在本次招录报名期间无法上传学历证书等材料。

### 本人承诺:

若本人进入现场审核环节,届时可提交相应证明材料,如无法 提供,本人将自行承担相应后果。

承诺人 (手写签字):

年月日